#### How To: Request a Permit Thru Accela

Website: <u>http://aca-prod.accela.com/shelbyco</u>

- Visit the above website address and create an account for Accela. Once you have created an account log in
- Select "Engineering Permits"

| DEVELOP<br>901 DIVISION OF PLANNING<br>2001 DIVISION OF PLANNING<br>2001 DIVISI |  |
|----------------------------------------------------------------------------------------------------|--|
| Spanish (MX) English (US)                                                                                                    |  |
| Announcements Logged in as:Elizabeth Barry Collections (0)                                                                                                    |  |
| WELCOME TO THE DEVELOP 901 CITIZEN PORTAL                                                                                                    |  |
| The Develop 901 Citizen Portal provides an online platform to apply for planning permits, engineering permits, construction permits and licenses, and to schedule construction inspections.                                                                                                    |  |
| We serve the following municipalities/areas: Memphis, Artington, Germantown, Lakeland, Millington, and unincorporated Shelby County. Projects in Bartlett and Collierville cannot be submitted here. Please apply in their respective offices.                                                                                                    |  |
| WE CARE WHAT YOU THINK!                                                                                                    |  |
| Please click here to take our survey.                                                                                                    |  |
| Search Q                                                                                                    |  |
| Home Planning & Zoning Applications Construction Enforcement Licenses, Signs, & Elevator Engineering Permits Licenses, Signs, Belevator Engineering Permits                                                                                                    |  |
| Dashboard My Records My Account Advanced Search                                                                                                    |  |
| Hello, Elizabeth Barry                                                                                                    |  |

- Read the general disclaimer and accept the terms in order to move forward. After doing this, click "Continue application"
- Click the drop-down arrow next to "Engineering City of Memphis" in order to see a list of different types of permits you can apply for.

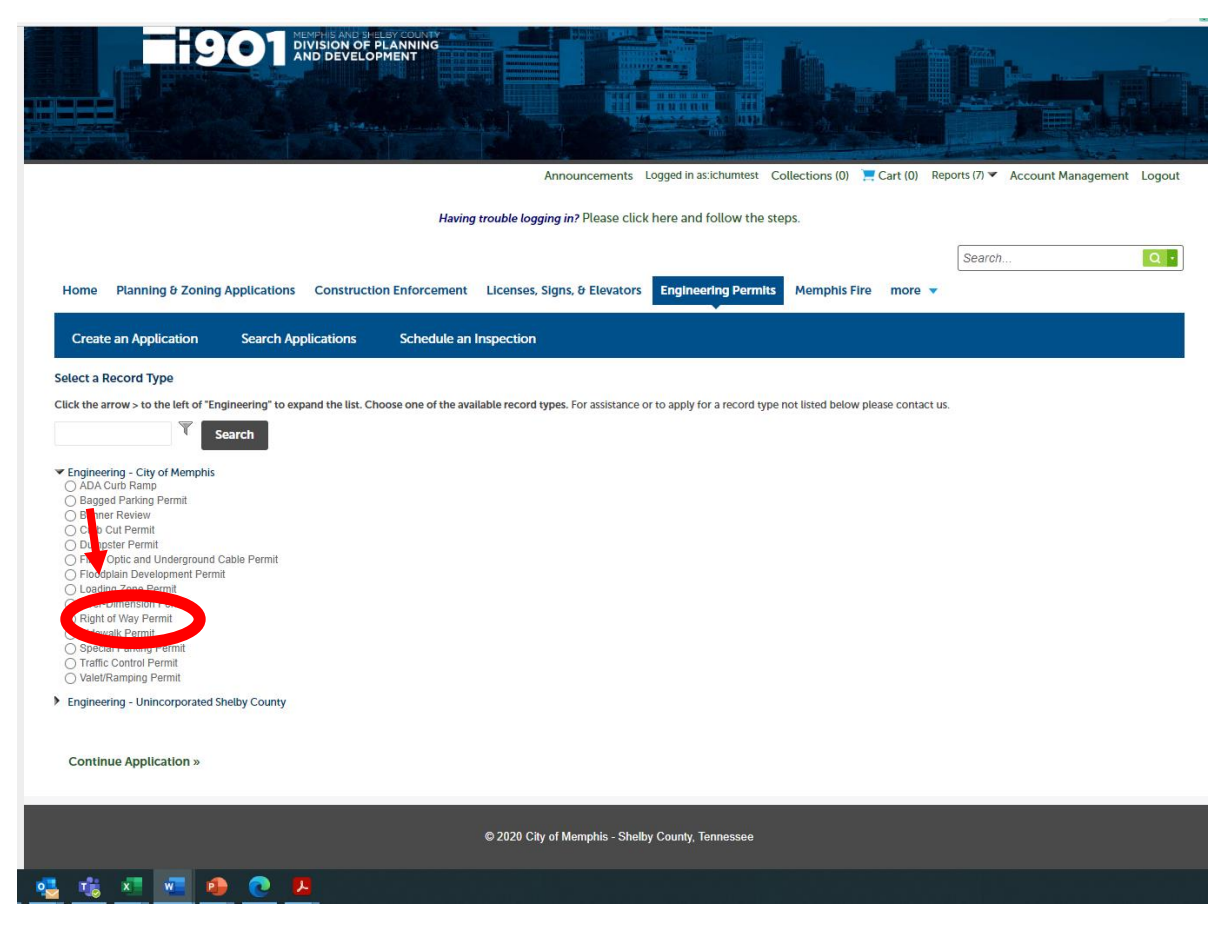

• Select "Right of Way Permit" and the "Continue Application"

#### Step 1 – Instructions

- First, you will need to read the <u>City of Memphis Procedures for Street/Utility Cut Permit</u> document. Please make sure to read these through and to familiarize yourself with them if you are not already familiar with this document.
- After familiarizing yourself with the General Procedures, click "Continue Application"
- \*\*Note- at any point you can save your progress, close out of it, and resume the application later.\*\*

### **Step 2 – Application Information**

|                                                         |                                                                                                    | mulcates a required netu. |
|---------------------------------------------------------|----------------------------------------------------------------------------------------------------|---------------------------|
| Detail Information                                      |                                                                                                    |                           |
| Application Name:                                       |                                                                                                    |                           |
| General Description:                                    |                                                                                                    |                           |
|                                                         |                                                                                                    |                           |
| Project Details - Part 1                                |                                                                                                    |                           |
| General Information                                     |                                                                                                    |                           |
| Type of Work:                                           | *Has a sewer availability request/approval been submitted/approved?:                                                       |                           |
| Select                                                  | ○ Yes ○ No                                                                                                    |                           |
| *Has an MOC (Memorandum of Conformance) beer<br>(DPD)?: | issued by the Division of Planning and Development *Has a building permit application been submitted to Code Enforcement?: |                           |
| ⊖ Yes ⊖ No                                              | ○ Yes ○ No                                                                                                    |                           |
| If yes, please provide the Building Record Numbers:     |                                                                                                    |                           |
| spell check                                             |                                                                                                    |                           |
| Custom Lists                                            |                                                                                                    |                           |
| SANITARY SEWER                                          |                                                                                                    |                           |
| Showing 0-0 of 0                                        |                                                                                                    |                           |
| Item                                                    | Quantity (Linear Feet)                                                                                                    |                           |
| No records found.                                       |                                                                                                    |                           |
| Add a Row 🔽 Edit Selected Delete Selected               |                                                                                                    |                           |

Fill these out to the best of your ability. If you have any questions with Sewer availability, MOC's, or Code Enforcement, here are some useful contacts below.

#### USEFUL CONTACTS

- Sewer availability
  - o Contact Qaladize, Faraedoon Faraedoon.Qaladize@memphistn.gov

- Memorandum of Conformance (MOC)
  - o Contact Norman Saliba Norman.Saliba@memphistn.gov
- Code Enforcement
  - Contact Bobby Decker <u>Bobby.Decker@shelbycountytn.gov</u>

### Step 3- Contact list

| ght of Way Perr                                 | mit                                                |                                                            |                                 |                                                     |                                                             |                                                                             |                                        |           |
|-------------------------------------------------|----------------------------------------------------|------------------------------------------------------------|---------------------------------|-----------------------------------------------------|-------------------------------------------------------------|-----------------------------------------------------------------------------|----------------------------------------|-----------|
| Instructions                                    |                                                    | 2 Application<br>Information                               |                                 | 3 Contact<br>Information                            | 4 Support<br>Documentation                                  | 5 Review                                                                    | 6                                      | 7         |
| lep 3:Contac                                    | t Information                                      | >Contact Informatio                                        | on                              |                                                     |                                                             |                                                                             |                                        |           |
| this page, fill                                 | in information                                     | for all contacts relate                                    | d to this app                   | lication. Make sure the                             | contact information is comp                                 | lete and current.                                                           |                                        |           |
| oplicant: This                                  | information p<br>you carefully a                   | ertains to the person a<br>and accurately commu            | pplying for a<br>nicate that ir | pproval. In this section<br>formation.              | you will supply the legal nan                               | ne of the applicant as it will be show                                      | wn on your permi                       | it. It is |
| 1 Authorized                                    | Agent may sub                                      | mit this application on                                    | behalf of th                    | e Applicant. Please add                             | contact information of the a                                | uthorized agent in such case.                                               |                                        |           |
| censed Profes<br>ensed profes<br>formation in f | ssional: Depen<br>sionals who w<br>this section as | iding on the scope of y<br>ill do the proposed wo<br>well. | our project,<br>ork, including  | a licensed professional<br>subcontractors. If a lic | may be required to perform<br>ensed professional is the app | the work. In this section, you will su<br>licant, he/she needs to communica | upply information<br>ate their license | n of al   |
| or all licensed                                 | professionals                                      | listed here, please mak                                    | ke sure that t                  | heir licenses are not ex                            | pired.                                                      |                                                                             |                                        |           |
|                                                 |                                                    |                                                            |                                 |                                                     |                                                             |                                                                             | <ul> <li>indicates a re</li> </ul>     | quired f  |
| Address                                         |                                                    |                                                            |                                 |                                                     |                                                             |                                                                             |                                        |           |
| ease enter st                                   | reet number s                                      | elect Search and nick                                      | your address                    | s from the list. Select th                          | e parcel to add it to the reco                              | rd. Only type an address in directly i                                      | if it is not in the li                 | ist       |
| enter se                                        | eet number, s                                      | elect search, and pick                                     | your address                    | s nom the list. Select th                           | e parcer to add it to the recor                             | ra. Only type an address in directly i                                      | in it is not in the a                  | 51.       |
| reet No.:                                       | Direction:                                         | Street Name:                                               | Street Typ                      | pe:                                                 |                                                             |                                                                             |                                        |           |
|                                                 | ** Delect*                                         |                                                            | **Select**                      |                                                     |                                                             |                                                                             |                                        |           |
| nit Type:                                       | Unit No.:                                          |                                                            |                                 |                                                     |                                                             |                                                                             |                                        |           |
| Select                                          | *                                                  |                                                            |                                 |                                                     |                                                             |                                                                             |                                        |           |
| ity:                                            | State:                                             | Zip:                                                       |                                 |                                                     |                                                             |                                                                             |                                        |           |
|                                                 |                                                    |                                                            |                                 |                                                     |                                                             |                                                                             |                                        |           |
| _                                               |                                                    |                                                            |                                 |                                                     |                                                             |                                                                             |                                        |           |
| Search C                                        | lear                                               |                                                            |                                 |                                                     |                                                             |                                                                             |                                        |           |
|                                                 |                                                    |                                                            |                                 |                                                     |                                                             |                                                                             |                                        |           |
| Contact List                                    | :                                                  |                                                            |                                 |                                                     |                                                             |                                                                             |                                        |           |
| add new contacts, o                             | lick the Select from Ac                            | count or Add New button. To edit                           | a contact, click the            | Edit link.                                          |                                                             |                                                                             |                                        |           |
| Required Conta                                  | act Type Minimum                                   |                                                            |                                 |                                                     |                                                             |                                                                             |                                        |           |
| Select from Ac                                  | coul Add                                           | New                                                        |                                 |                                                     |                                                             |                                                                             |                                        |           |
| owing 0-0 of 0                                  |                                                    |                                                            |                                 |                                                     |                                                             |                                                                             |                                        |           |
| Futl Name                                       | Business Name                                      | Contact Type Work Phon                                     | ie Fax                          | E-mail Activ                                        | n                                                           |                                                                             |                                        |           |
| no records found.                               |                                                    |                                                            |                                 |                                                     |                                                             |                                                                             |                                        |           |
|                                                 |                                                    |                                                            |                                 |                                                     |                                                             |                                                                             |                                        |           |
|                                                 |                                                    |                                                            |                                 |                                                     |                                                             |                                                                             |                                        |           |

- Insert contact information. This will be the applicants that appear in the permit record. If there are more people you need on the emailing chains click ADD NEW.
- \*\*BE ADVISED They must have an Accela Account.\*\*

## <u>Step 4 – Support Documentation</u>

- Please attach your engineering drawings here:
- Click "Add"

| lawing nouble logging in Please click here and follow the steps:                                                                                                    |                                                                                      |                                                                                                    | EVEL<br>O1 DIVISION C<br>AND DEVEL                                                                                                    | OP<br>F PLANNING<br>OPHENT | Announcements 1                                                 | Logged in as:khumte                               | CITIZ                                                                 | EN POR     | TAL                          |
|----------------------------------------------------------------------------------------------------|--------------------------------------------------------------------------------------|----------------------------------------------------------------------------------------------------|----------------------------------------------------------------------------------------------------|----------------------------|-----------------------------------------------------------------|---------------------------------------------------|-----------------------------------------------------------------------|------------|------------------------------|
| Inter Parning & Zoning Applications Construction Enforcement Licenses, Signs, & Elevators Ingineering Permit Memphis Riv more *                                                                                                    |                                                                                      |                                                                                                    |                                                                                                    | Having tro                 | uble logging in? Please click                                   | k here and follow                                 | he steps.                                                             |            |                              |
| Create an Application       Search Application       Schedule an Inspection         Image: Specific and Specific and Specific | Home                                                                                 | Planning & Zoning                                                                                                    | Applications Constru                                                                                                    | ction Enforcement L        | icenses, Signs, & Elevators                                     | Engineering Pe                                    | mits Memphis Fire mo                                                  | Search     | Q •                          |
| Right of Way Permit   1 2 Application in the page. upload documents to support Documentation   **redicates a required for the uploaded:   **redicates a required for the uploaded:   **redicates a required for the uploaded:   ***********************************                                                                                                    | Create                                                                               | e an Application                                                                                                    | Search Applications                                                                                                    | Schedule an Ins            | pection                                                         |                                                   |                                                                       |            |                              |
| 1       2 Internation       6 Pay Fees       7         Special Support Documentation         Special Support Documentation         Internation       6 Pay Fees       7                                                                                                    | Right of V                                                                           | Way Permit                                                                                                    |                                                                                                    |                            |                                                                 |                                                   |                                                                       |            |                              |
| See 4: Support Documentation - Support Documentation This page, upload documents to support your application. *Indicates a neguter did this page, upload documents to support your application. *Indicates a neguter did this document is required to be uploaded: - Site Pian Additional documents in the required prior to approval. This page is a allower membranes in the following types of documents. Subject to the collected information, you may be required file types to upload. This page is a allower file to the following types of documents. Subject to the collected information, you may be required to submit additional documents prior to approval.  Name type Size Latest Update Action No records found. Select from Accos Add total Continue Application set of the following type of the collected information, you may be required to submit additional documents prior to approval.  Select from Accos Continue Application set Continue Application set                                                                                                    | 1                                                                                    | 2 Application<br>Information                                                                                                    | 3 Contac<br>Inform                                                                                                    | tation                     | 4 Support<br>Documentation                                      | 5 F                                               | leview                                                                | 6 Pay Fees | 7                            |
| No records found.  Select from Accos 1 Add Save and resume later Continue Application >                                                                                                    | In this particular the follow - Site Plan Additional This applications Site Plan - E | hment<br>hment<br>in<br>i document is requir<br>in<br>i documents may be req<br>um file size allowed 1000<br>commends once the second<br>schmends document in the<br>schmends once in the<br>schmend schwed 1000 second<br>schmend schwed 1000 second<br>schmend schwed 1000 second<br>schmend schwed 1000 second<br>schwed 1000 second<br>schwed 10000 second<br>schwed 1000 second<br>schwed 1000 | nents to support your<br>ed to be uploaded:<br>uuired prior to approval.<br>MB.<br>ahmnhmit insispjarjisjaelibj<br>uubmit the following types of do | application.               | mscphopilisersecshbaysybybe<br>ted information you may be requi | sybs;syd;wsc;wsf;wsh;<br>ired to submit additiona | ip are disallowed file types to uploa<br>documents prior to approval. | d          | *indicates a required field. |
| Setect from Accol 1 Add Save and resume later Continue Application >                                                                                                    | No recor                                                                             | rds found.                                                                                                    | /pe                                                                                                    | Size                       | Latest Update                                                   | Action                                            |                                                                       |            |                              |
|                                                                                                    | Select I                                                                             | from Acco                                                                                                    | ndd                                                                                                    |                            |                                                                 |                                                   |                                                                       | Co         | ntinue Application »         |

• The following window will pop up. Click "Add" again and you will be taken to your files to select one.

| ons  | Construction En                         | File Upload >                                                                                                    | <   | nis Fire |     |
|------|-----------------------------------------|----------------------------------------------------------------------------------------------------|-----|----------|-----|
|      |                                         | The maximum file size allowed is 100 MB.<br>ade;adp;bat;chm;cmd;com;cpl;exe;hta;htm;html;ins;isp;jar;js;jse;lib;lnk;mde<br>are disallowed file types to upload. | sin |          |     |
| rmit |                                         |                                                                                                    |     |          |     |
|      | <sup>3</sup> Application<br>Information |                                                                                                    |     |          | 6 P |
| >Sup | oport Documer                           |                                                                                                    |     |          |     |
|      | ort your applica                        |                                                                                                    |     |          |     |
|      |                                         |                                                                                                    | _   |          |     |
|      |                                         | Continue Add Remove All                                                                                                    |     |          |     |
|      | l                                       | 4                                                                                                    |     |          |     |
|      |                                         |                                                                                                    |     |          |     |
|      |                                         |                                                                                                    |     |          |     |

- You can select multiple documents at a time to upload. Then click "Continue"
- Now, you will need to go in and label what each of these documents are

|                                                                                                    |                                                                                                    |                                                                                                    | Having                                                                                                    | trouble logging in? Please clic                                                                                                    | k here and follow the ste                                                                                                    | eps.                                                         |            |                            |
|----------------------------------------------------------------------------------------------------|----------------------------------------------------------------------------------------------------|----------------------------------------------------------------------------------------------------|----------------------------------------------------------------------------------------------------|----------------------------------------------------------------------------------------------------|----------------------------------------------------------------------------------------------------|--------------------------------------------------------------|------------|----------------------------|
|                                                                                                    |                                                                                                    |                                                                                                    |                                                                                                    |                                                                                                    |                                                                                                    |                                                              | Search     | Q                          |
| Home Plan                                                                                                    | ning & Zoning Ap                                                                                                    | oplications Const                                                                                                    | ruction Enforcement                                                                                                    | Licenses, Signs, & Elevators                                                                                                    | Engineering Permits                                                                                                    | Memphis Fire mo                                              | ore -      |                            |
| Create an Ap                                                                                                    | pplication                                                                                                    | Search Application                                                                                                    | is Schedule an l                                                                                                    | nspection                                                                                                    |                                                                                                    |                                                              |            |                            |
| Right of Way Pe                                                                                                    | ermit                                                                                                    |                                                                                                    |                                                                                                    |                                                                                                    |                                                                                                    |                                                              |            |                            |
| 1 2 Appli<br>Infor                                                                                                    | ication<br>mation                                                                                                    | 3 Cont<br>Infor                                                                                                    | mation                                                                                                    | 4 Support<br>Documentation                                                                                                    | 5 Review                                                                                                    |                                                              | 6 Pay Fees | 7                          |
| Step 4: Supp                                                                                                    | ort Document                                                                                                    | ation>Support [                                                                                                    | Documentation                                                                                                    |                                                                                                    |                                                                                                    |                                                              |            |                            |
| n this page, u                                                                                                    | inload docume                                                                                                    | ents to support vo                                                                                                    | ur application.                                                                                                    |                                                                                                    |                                                                                                    |                                                              |            |                            |
| i ano page, a                                                                                                    | produ docume                                                                                                    | into to support jo                                                                                                    | ar approation.                                                                                                    |                                                                                                    |                                                                                                    |                                                              |            | * indicates a required f   |
| Attachmen                                                                                                    | it                                                                                                    |                                                                                                    |                                                                                                    |                                                                                                    |                                                                                                    |                                                              |            |                            |
|                                                                                                    |                                                                                                    |                                                                                                    |                                                                                                    |                                                                                                    |                                                                                                    |                                                              |            |                            |
| he following doo                                                                                                    | cument is required                                                                                                    | to be uploaded:                                                                                                    |                                                                                                    |                                                                                                    |                                                                                                    |                                                              |            |                            |
| Site Plan                                                                                                    |                                                                                                    |                                                                                                    |                                                                                                    |                                                                                                    |                                                                                                    |                                                              |            |                            |
|                                                                                                    |                                                                                                    |                                                                                                    |                                                                                                    |                                                                                                    |                                                                                                    |                                                              |            |                            |
| dditional docum                                                                                                    | ents may be requir                                                                                                    | red prior to approval.                                                                                                    |                                                                                                    |                                                                                                    |                                                                                                    |                                                              |            |                            |
| idditional docum                                                                                                    | ents may be requirize allowed is 1000 M                                                                                                    | red prior to approval.<br>8.                                                                                                    |                                                                                                    |                                                                                                    |                                                                                                    |                                                              |            |                            |
| idditional docum<br>he maximum file si<br>de;adp;bae;chm;cr<br>his application type                                                                                                    | ents may be requir<br>ize allowed is 1000 M<br>nd;com;cpl;exe;hia;h<br>e requires you to subr                                                                                                    | red prior to approval.<br>B.<br>emchemicins;isp:jar;js;jsect<br>mit the following types of                                                                                                    | ib.tnicmde.mhr.mhrmlcmsc.m<br>documents. Subject to the co                                                                                                    | isp;msi:php;pif;scr;sci;shb;sys;vb;vbe<br>discted information, you may be requ                                                                                                    | cybs,yxd,wsc,wsf,wsh,zip are di<br>ired to submit additional docum                                                                                                    | isallowed file types to uploar<br>sents prior to approval.   | d          |                            |
| idditional docum<br>he maximum file si<br>de adp;bac;chm;cr<br>his application type<br>ite Plan - ENG                                                                                                    | ents may be requir<br>ize allowed is 1000 M<br>nd;com;cpl;execheach<br>e requires you to subr                                                                                                    | red prior to approval.<br>8.<br>emchemLins,isp.jar.js.jse;1<br>mit the following types of                                                                                                    | ib:tnkcmde.mhscmhsml;msc;m<br>documents. Subject to the co                                                                                                    | nsp;mst;php;pif;scr;scv;shb;sys;vb;vb<br>illected information, you may be requ                                                                                                    | cvbs;vxd;wsc;wsf;wsh;zip are d<br>ired to submit additional docum                                                                                                    | isallowed file types to uploa<br>wints prior to approval.    | d          |                            |
| Additional docum<br>The maximum file si<br>ide:adp;bac;chm;cn<br>This application typ-<br>ite Plan - ENG<br>Name                                                                                                    | ents may be requir<br>ize allowed is 1000 M<br>ndcom;cpl;exc;hach<br>e requires you to subr<br>Type                                                                                                    | red prior to approval.<br>B.<br>enchemicins;isp;jar;js;jset<br>mit the following types of                                                                                                    | ib;Inicmde;mhr;mhrml;msc;m<br>documents. Subject to the co<br>Size                                                                                                 | ssp.mst.php.pif.scr.scc.shbcsys.vbvbe<br>lilected information, you may be requ<br>Latest Update                                                                                                    | cybsywdywscywsf,wshczip are d<br>ired to submit additional docum<br>Action                                                                                                    | isallowed file types to uploa<br>sints prior to approval.    | d.         |                            |
| idditional docum<br>he maximum file si<br>decadp;bac;chm;cm<br>his application type<br>ite Plan - ENG<br>Name<br>No records four                                                                                                    | ents may be requir<br>ize allowed is 1000 M<br>ndccom;cpl;exc;ha;h<br>e requires you to subr<br>Type<br>nd.                                                                                                    | red prior to approval.<br>B.<br>mithimLins;lsp.jar.js;jset<br>mit the following types of                                                                                                    | ib.ink.mde.mhv.mhml.msc.m<br>documents. Subject to the co<br>Size                                                                                                  | ssp.mss.phippif.scr.scc.shb.sys.yb.yb<br>lisected information, you may be requ<br>Latest Update                                                                                                    | cybsywdywscywafywahizip are d<br>rred to submit additional docum<br>Action                                                                                                    | isallowed file types to uploa<br>ents prior to approval.     | d.         |                            |
| Idditional docum<br>he maximum file si<br>decadp;bac;chm;cn<br>his application typ<br>ite Plan - ENG<br>Name<br>No records four                                                                                                    | vents may be requir<br>ize allowed is 1000 M<br>diccom;cpl;cexchash<br>e requires you to subr<br>Type<br>ad.                                                                                                    | red prior to approval.<br>B.<br>unchumLins;lsp.jar.js;jset<br>mit the following types of                                                                                                    | ib;ink;mde;mhu;mhu;mk;ms;;m<br>documents. Subject to the co<br>Size                                                                                                | ssp.mst.phgcpif.scr.scc.shb.syt.yb.yb<br>discted information, you may be requ<br>Latest Update                                                                                                    | cybs;ywd;wsc;wsl;wsl;zip are d<br>red to submit additional docum<br>Action                                                                                                    | isallowed file types to uploa<br>ents prior to approval.     | đ          |                            |
| Idditional docum<br>he maximum file si<br>decadp;bac;chm;co<br>his application typ-<br>ice Plan - ENG<br>Name<br>No records four                                                                                                    | vents may be requir<br>ize allowed is 1000 M<br>diccom;cpl;cexchash<br>e requires you to subr<br>Type<br>ad.                                                                                                    | red prior to approval.<br>B<br>anchamt ins isp ar js ject<br>mit the following types of                                                                                                    | ib.Inicmdo.mhumhumlumscm<br>documents. Subject to the co<br>Size                                                                                                   | ngomscahoppilsor.sor.abbays.vb.vbs<br>iliected information, you may be requ<br>Latest Update                                                                                                    | cybs;yxd;wsc;wsf;wsf;czip are d<br>ired to submit additional docum<br>Action                                                                                                    | isallowed file types to uploa<br>sents prior to approval.    | d          |                            |
| Idditional docum<br>the maximum file si<br>decadp.bac.chm.cn<br>his application typ-<br>ite Plan - ENG<br>Name<br>No records four                                                                                                    | ents may be requir<br>ize allowed is 1000 M<br>mdccom;cpl;esechash<br>e requires you to subr<br>Type<br>od                                                                                                    | red prior to approval.<br>B.<br>anchemities.spgargaged<br>net the following types of                                                                                                    | iblakundeumkeumkentumseum<br>daceuments. Subject to the co<br>Size                                                                                                 | np;macphp;pifscr:sccabbsys;vb;vb<br>Biected information, you may be requ<br>Latest Update                                                                                                    | cybs;yxd;wsc;wsl;wshzip are d<br>red to submit additional docum<br>Action                                                                                                    | isallowed file types to uploase<br>write prior to approval.  | d.         |                            |
| In the maximum file si<br>decadopbacchings<br>file application typ-<br>ite Plan - ENG<br>Name<br>No records four<br>'Type:                                                                                                    | ents may be requi<br>in allowed is 1000 M<br>nd.com.cgl.exe.hush<br>e requires you to subr<br>Type<br>sd.                                                                                                    | red prior to approval.<br>B.<br>anchemities.spgargegies<br>init the following types of                                                                                                    | its Inleandeamhamhantansear<br>documents. Subject to the co<br>Size                                                                                                | ngumauphgupilaterasteakhonguvhovho<br>nietetei information, you may ba requ<br>Latens Update                                                                                                    | cobcyed,wsczwał wsczy are d<br>red to submit additional docum<br>Action                                                                                                    | isallowed file types to uploa<br>writs prior to approval.    | d.         | Ren                        |
| Idditional docum<br>he maximum file si<br>decadpobacchings<br>his application typ-<br>ite Plan - ENG<br>Name<br>No records four<br>"Type:<br>Select                                                                                                    | ents may be requir<br>ize allowed is 1000 M<br>ndcom; cyclese/hash<br>e requires you to subr<br>Type<br>ed.                                                                                                    | red prior to approval.<br>B.<br>Annohumt incling jurgice jurgices of<br>act the following types of                                                                                                    | It-falemde-mbrahumt-mocar<br>documents. Subject to the co<br>Size                                                                                                  | ng,mac,phg.pil.scr.acc,ahb,nys,vb,vb<br>liacted information, you may be requ<br>Latest Update                                                                                                    | externed week-splace and solve an educed of the solution of document additional document of the solution of the solution of th    | isallowed file types to uploa                                | d          | Ren                        |
| Idditional docum<br>The maintum file is<br>decadpose the transfer type<br>the Plan - ENG<br>Name<br>No records four<br>"Type:<br>Select<br>Re:                                                                                                    | ents may be requir<br>ize allowed is 1000 M<br>adcomycytemchash<br>requires you to sold<br>Sd.                                                                                                    | red prior to approval.<br>B.<br>anchemkins (ap jar jajach<br>anchemkins (ap jar jajach<br>anchemkins (ap jajach)                                                                                                    | ib/ink-mde.mh/mitmit.msc.m<br>documents. Subject to the co<br>Size                                                                                                 | ng muguhogil sarasahing uhvhh<br>Bilatetid information, you may be requ<br>Lanes Update                                                                                                    | coboyed, ward, ward, ward, ward, ward, ward, ward, ward, ward, ward, ward, ward, ward, ward, ward, ward, ward,<br>Action                                                                                                    | isallowed file types to uploae<br>wents prior to approval.   | d          | Ren                        |
| udditional docum<br>he maximum files in<br>decadp.base.total<br>this application type<br>in Plan - ENG<br>No records four<br>"Type:<br>Select<br>lie:<br>ngineeringFiber_0<br>1909X                                                                                                    | ents may be require<br>ize allowed is 1000 M<br>adcomcyclean hach<br>requires you to sole<br>Type<br>ad.                                                                                                    | red prior to approval.<br>8.<br>entometines isplar/pipes of<br>entometines in the following types of<br>                                                                                                    | ibdink-mde; mihumihmil; misc; m<br>documents. Subject to the co<br>Size<br>20105_151205.pdf                                                                        | ng-magallegail scrasschlosyschlose<br>Biedet Information, you may be regu<br>Lanese Update                                                                                                    | cybcynd wecynd welyd a dd dog<br>reel to suleni additional docur<br>Acsion                                                                                                    | icaliowed file types to uploa                                | a          | Ren                        |
| Idditional docum<br>he maximum file is<br>decadpase.text<br>his application type<br>ire Plan - ENG<br>No records foun<br>"Type:<br>Select<br>Tec:<br>ngineeringFiber_0<br>100x                                                                                                    | ents may be requir<br>is allowed is 100ee has<br>a conceptered base<br>in a conceptered base<br>of the conceptered base<br>of the conceptered | red prior to approval.<br>B.<br>methemtins; ispjar; jaject<br>not the following types of<br>the following types of<br>able_Belasse_Memo_20                                                                                                    | htdnicmde mha mhantionacur<br>decuments. Subject to the co<br>Sze<br>220105_151205.pdf                                                                             | ng-magahgaji scraceshi oyo shisho<br>liaceted information, yeu may be nga<br>Lanest Update                                                                                                    | cytocynd, wsc,wsf, wsh,zijp are d<br>red to submit additional docum                                                                                                    | tablowed file types to upload where prior to approval.       | a          | Ren                        |
| dditional docum<br>he maximum file is<br>decadpback-time file<br>is application typic<br>is Plan - ENG<br>Name<br>No records four<br>"Type:<br>Select<br>ile:<br>ngineeringFiber_0<br>1000x<br>Description:                                                                                                    | ents may be requir<br>ize allowed is 100ec has<br>been been been<br>e requires you to subr<br>Type<br>ad.                                                                                                    | red prior to approval.<br>B.<br>mohantinsispiargicijest<br>nit the following types of<br>                                                                                                    | htshande minachmitanucar<br>documents Subject to the co<br>Size                                                                                                    | ng-margallagallacratchilosyschloby<br>Backetd Information, you may be regul                                                                                                    | untrum serupet-setura par di<br>Informational docum<br>Accion                                                                                                    | tallowed file types to upload                                | a          | Ren                        |
| Vdditional docum<br>The maximum file is decadpbackthere<br>This application type<br>the Plan - ENG<br>No records four<br>• Type:<br>Select<br>Tile:<br>IngineeringFiber_0<br>500%                                                                                                    | ents may be requir<br>tire allowed is 1000 M<br>dicomecpleerations<br>e requires you to subr<br>Type<br>ad.                                                                                                    | red prior to approval.<br>B.<br>mothent instapsizing in the following types of<br>the following types of<br>able_Release. Mormo_20.                                                                                                    | biokyndembacheritariac<br>documents, Subject to the co<br>See<br>220105_151205.pdf                                                                                 | ng-mis-phogails-scars-shlovy-shlove<br>might be required in the might be required in the might be required in the scars of the scars of th | ustond vacual-valuti ja er di<br>to submit additional docum<br>Action                                                                                                    | isatiowed file types to uploa                                | a          | Ren                        |
| dditional docum<br>he maximum file is<br>docubechterine<br>he application type<br>docubechterine<br>No records four<br>"Type:<br>Select-<br>ie:<br>nginsenringFiber_0<br>1000                                                                                                    | ents may be require<br>the allowed is 1000 M<br>discompcifications of the stable<br>of the stable of the stable<br>of the stable of the stable<br>of the stable of the stable of the stable<br>of the stable of the stable of the stable of the stable of the stable<br>of the stable of the stable of the stab                                                                                                    | red prior to approval.<br>B.<br>B.<br>B. Control (2000)<br>(2000)<br>(20 | h bigmdowit advert more a<br>documents. Subject to the co<br>Size<br>20005_151205.pdf                                                                              | ng mang alog gill so sa cachibo yo dhi vhg<br>na maga ng mang ng mang ng mang ng mang ng mang ng mang ng mang ng mang ng mang ng mang ng mang ng mang ng mang<br>Lasas Updane                                                                                                    | schondwerswelswitztig and<br>end to submit address docum<br>Action                                                                                                    | isallowed file types to uploa                                | ۵          | Berr                       |
| udditional docum<br>The maximum files is<br>docubybackments<br>ine Plan - ENG<br>Name<br>* Type:<br>Select -<br>Select -<br>S                                                                                                    | ents may be required to a store the second store of the second store of the second sto                                                                                                    | red prior to approval.<br>B.<br>B.<br>The Month King Support<br>to the following types of<br>the following types of<br>the following types of<br>the following types of<br>the following types of the following types of<br>the following types of the following types of the following types of<br>the following types of the following types of the following                                                                                                    | blokynde mby ohen i mar pr<br>document. Subject to the co<br>Sze<br>20065_15205.pdf                                                                                | ngomsplagallacsacsablogs obsolved                                                                                                    | ohtonsåverselfsettasig av de for                                                                                                    | sallowed file types to uploa                                 | ۵          | Ren                        |
| dditional docum<br>The maximum file is docum<br>the sequence of the sequence of the sequence<br>the sequence of the sequence of the sequence<br>the sequence of the sequence of the sequence<br>of the sequence of the sequence of the sequence<br>sequence of the sequence of the sequence of the sequence<br>sequence of the sequence of the sequ                                                                                                    | ten elsowei is 1000 M<br>is elsowei is 1000 M<br>orongelenethan is<br>requires you to unb<br>d.<br>•••••••••••••••••••••••••••••••••••                                                                                                    | red prior to approval.<br>B.<br>B.<br>B. Control and the second second                                                                                                    | blok,nekember,nekember,neszer<br>Size                                                                                                    | ng mug ping gil gos accesho yog utvela<br>un mug ping gil gos accesho yog utvela<br>Lasse Updae                                                                                                    | shicondowcoulowitczie are d<br>ned to submit additional docum<br>Action                                                                                                    | isatiowed Rie types to uploa<br>white prior to approval.     | a          | Rem                        |
| dditional docum<br>he maximum file si docum<br>do algobie chromosoft<br>ile Plan - ENG<br>Name<br>No records four<br>- Select<br>Type:<br>Select<br>Tee:<br>Select<br>Too:<br>Select<br>Too:<br>Select<br>Too:<br>Select<br>Select<br>Select<br>Select<br>Select<br>Select                                                                                                    | tents may be required to subset of the second second secon                                                                                                    | red prior to approval.<br>B.<br>In the holosophysical space of the holosomy types of<br>matching types of the holosomy types of the holosomy types of the holoso                                                                                                    | Bådel, melle ankre utheret i mer og som som som som som som som som som som                                                                                        | ngomsplagallarsacsahlong volvele<br>under alternation y von und je rega<br>Lanes Update                                                                                                    | ohtenskyn-cynfordiaet yn yn de fallanau de can<br>Anton                                                                                                    | tablowed file types to uploa                                 | ۵          | Rem                        |
| ddditional docum<br>Demaintenet file of<br>the application spin<br>ter Pan - ENG<br>Name<br>No records four<br>* Type:<br>Setect-<br>itie:<br>ngninetingfiber_0<br>1000<br>* Description:<br>pell check<br>Save Se                                                                                                    | tect from Account                                                                                                    | red prior to approval.<br>B<br>ministration of the backgroup of prior of<br>ministration of the following system of<br>ministration of the following system of<br>ministration of the following system of the following<br>ministration of the following system of the following system<br>ministration of the following system of the following system of the follo                                                                                                    | biokynde mby nhent more<br>See<br>200105, 151205.pdf<br>200105, 151205.pdf<br>200105, 151205.pdf<br>200105, 151205.pdf<br>200105, 151205.pdf<br>200105, 151205.pdf | ng, mg phg gill sca scathborg oth view<br>interest of hitmations, you may be report<br>Lenses Update                                                                                                    | oblevel descrived with the line of the oblevel of the oblevel of t    | nationed file types to uploa                                 | a          | Rem                        |
| ddditonal docum<br>De maximum like d<br>Ihr applicator by<br>ite Plan - DKG<br>Name<br>No records four<br>- "Type:<br>                                                                                                    | ents may be required to 1000 M of conception that the required to 1000 M of conception that the conception that the conception the conception the conception that the conception that the conception that the conception the conception the conception the conception the conception the conception the conception the conception the conception the conception the conception the conception the conception the conce                                                                                                    | red prior to approval.<br>a<br>mit the histopropulation<br>mit the histopropulation<br>shalles, Belasses, Harmon, 20<br>mit Add R                                                                                                    | bbdagmde mby anhand merger<br>See<br>220105, 151205 pdf                                                                                                    | ngomspiliggilarsascahlogyschole<br>Lanes Updare                                                                                                    | oblocked ywszeni witrze i part of<br>ter of to select a databate i bosow<br>Action                                                                                                    | isobowed Ris types to unload                                 | ٩          | Ren                        |
| ddditional docum<br>The maximum file of<br>The application pays<br>in Plan - Dirich<br>The application pays<br>in Plan - Dirich<br>The application<br>The application<br>The applicati | ents may be required in 1000 Mi<br>en exceeded in 1000 Mi<br>required by our to sub-<br>Type<br>d.<br>tect from Account<br>and Laser                                                                                                    | red prior to approval. A<br>m<br>m to the feature grapher of<br>the feature of the feature of the feat                                                                                                    | blakindenberhenner:<br>Sie<br>20005_151205.pdf<br>20005_151205.pdf                                                                                                 | ng, mg phg gill sca scathborg ut hydro<br>interest althemations, yww.mg berneg<br>Leness Update                                                                                                    | oberendense werdentrol op een op een op eeen op een op een op een op een op een op een op een op een op een op een op een op een op een op een op een op een op een op een op een op een op een op een op een op een op een op een op een op een op een op een op een op een op een op een op een op een op een op een op een o<br>op een op een op een op een op een op een op een op een op een op een op een op een op een op een op een op een o<br>op een op een op een op een op een op een op een op een op een op een op een op een op een op een op een op een op een | landrowed files spect to uniform<br>antice prior to approved | d<br>Con   | Rev<br>tínue Application * |
| dódtisonal docum<br>mensionen de la magneticita<br>desagata cherece histopica de la magneticita<br>desagata cherece histopica de la magneticita<br>de la magneticita de la magneticita<br>de la magneticita<br>de la magneticita<br>de la magneticita<br>de                                                                                                    | ents may be required in 1000 M one of the second of 1000 M one of the second of 1000 M one of the second of 1000 M one of the second of the second of the se                                                                                                    | red prior to approval. An<br>monochrosopyryptic dar<br>monochrosopyryptic dar<br>nichter Belessen, Menno, 20<br>nichter Belessen, Menno, 20<br>nichter Belessen, Menno, 20<br>Nichter Belessen, Menno, 20<br>Nichter Belessen, 20<br>Nichter Belessen, 20<br>Nichter Belessen, 20<br>Nichter Belessen, 20<br>Nichter Belessen, 20<br>Nichter Belessen, 20<br>Nichter Belessen, 20<br>Nichter Belessen, 20<br>Nichter Belessen, 20<br>Nichter Belessen, 20<br>Nichter Bel                                                                                                    | ibidajande mba zhani bracar<br>See<br>220105, 151305.pdf                                                                                                    | ngomspiliggilarsascahlogyeshteks<br>Lanes Updare                                                                                                    | oblocked yes-period white is a set of the set of the se    | isatiowed Ris type: to unload                                | a.<br>Con  | Rem<br>tímue Appication »  |

### <u>Step 5 – Review</u>

- Review all of the information to ensure that everything is correct. You have the opportunity at this time to go back and fix any mistakes.
- If everything looks good, click "Continue Application"

|                                                                                                    |                                                                                                    | Search Applicatio                                       | ons Schedule an                                                                                     | Inspection                                                                                        |                                 |                                                                    |                        |
|----------------------------------------------------------------------------------------------------|----------------------------------------------------------------------------------------------------|---------------------------------------------------------|----------------------------------------------------------------------------------------------------|---------------------------------------------------------------------------------------------------|---------------------------------|--------------------------------------------------------------------|------------------------|
| tight of Way Per                                                                                                    | rmit                                                                                                    |                                                         |                                                                                                    |                                                                                                   |                                 |                                                                    |                        |
| 1 2                                                                                                    | 3 Contact<br>Information                                                                                         |                                                         | 4 Support<br>Documentation                                                                          | 5 Re                                                                                              | view                            | 6 Pay Fees                                                         | 7 Record Issuance      |
| tep 5:Review                                                                                                    | N                                                                                                    |                                                         |                                                                                                    |                                                                                                   |                                 |                                                                    |                        |
| Save and resur                                                                                                    | me later                                                                                                    |                                                         |                                                                                                    |                                                                                                   |                                 |                                                                    | Continue Application » |
| iease review all info                                                                                                    | rmation below. Clicl                                                                                             | k the "Edit" buttons to m                               | ake changes to sections or "Co                                                                      | ontinue Application" to mo                                                                        | ve on.                          |                                                                    |                        |
| Record Typ                                                                                                    | e                                                                                                    |                                                         |                                                                                                    |                                                                                                   |                                 |                                                                    |                        |
|                                                                                                    |                                                                                                    |                                                         |                                                                                                    | Rigi                                                                                              | ht of Way Permit                |                                                                    |                        |
| Detail Infor                                                                                                    | mation                                                                                                    |                                                         |                                                                                                    |                                                                                                   |                                 |                                                                    | Edit                   |
| plication Name:                                                                                                    | TEST DO NOT RUN                                                                                                  | i .                                                     |                                                                                                    |                                                                                                   |                                 |                                                                    |                        |
| eneral Description                                                                                                    | NIBRAHIM CHUM                                                                                                    |                                                         |                                                                                                    |                                                                                                   |                                 |                                                                    |                        |
| Project Det                                                                                                    | ails - Part 1                                                                                                    |                                                         |                                                                                                    |                                                                                                   |                                 |                                                                    |                        |
| neral Information<br>s a sewer availa                                                                                                    | bility request/app                                                                                               | roval been submitted                                    | /approved?; No                                                                                      |                                                                                                   | las an MOC (Memorandum of Confo | rmance) been issued by the Division of Pla                         | Edit                   |
|                                                                                                    |                                                                                                    | ,                                                       |                                                                                                    | (                                                                                                 | DPD)?: No                       | , , , , , , , , , , , , , , , , , , , ,                            |                        |
| is a building perr                                                                                                    | nit application bee                                                                                              | en submitted to Code I                                  | Enforcement?: No                                                                                    |                                                                                                   | ,                               |                                                                    |                        |
| is a building perr                                                                                                    | nit application bee                                                                                              | en submitted to Code I                                  | Enforcement?: No                                                                                    |                                                                                                   |                                 |                                                                    |                        |
| s a building perr                                                                                                    | nit application bee                                                                                              | en submitted to Code I                                  | Enforcement?: No                                                                                    | ,                                                                                                 |                                 |                                                                    | Edit                   |
| s a building perr<br>Custom Lis<br>NITARY SEWER<br>o Custom Lists da                                                                                                    | nit application bee<br>ts<br>ata for the sub grou                                                                | en submitted to Code I<br>up above.                     | Enforcement?: No                                                                                    |                                                                                                   | ·                               |                                                                    | Edit                   |
| s a building perr<br>Custom List<br>NITARY SEWER<br>o Custom Lists da<br>Address                                                                                                    | nit application bee<br>ts<br>ata for the sub grou                                                                | en submitted to Code I<br>up above.                     | Enforcement?: No                                                                                    |                                                                                                   |                                 |                                                                    | Edit<br>Edit           |
| is a building perr<br>Custom Lis<br>NITARY SEWER<br>D Custom Lists da<br>Address<br>Contact Lis                                                                                                    | nit application bee<br>ts<br>Ita for the sub grou                                                                | en submitted to Code I                                  | Enforcement?; No                                                                                    |                                                                                                   |                                 |                                                                    | Edit<br>Edit<br>Edit   |
| s a building perr<br>Custom Liss<br>NITARY SEWER<br>o Custom Lists da<br>Address<br>Contact Lis<br>Required Con                                                                                                    | nit application bee<br>ts<br>ata for the sub grou<br>t<br>tacs Type Minimu                                       | n submitted to Code I<br>up above.                      | Enforcement?: No                                                                                    |                                                                                                   |                                 |                                                                    | Edit<br>Edit<br>Edit   |
| as a building perr<br>Custom Liss<br>NITARY SEVER<br>2 Custom Lists da<br>Address<br>Contact Lis<br>Required Com<br>Applicant<br>rowing 1-1 of 1                                                                                                    | nit application bee<br>ts<br>ata for the sub grou<br>t<br>t<br>tact Type Minimu<br>1                             | m submitted to Code I                                   | Enforcement?: No                                                                                    |                                                                                                   |                                 |                                                                    | Edit<br>Edit<br>Edit   |
| ss a building perr<br>Custom Liss<br>NITARY SEWER<br>2 Custom Lists da<br>Address<br>Contact Liss<br>Required Com<br>, Applicant<br>sowing 1-1 of 1<br>Full Name<br>Brahim                                                                                                    | nit application bee<br>ts<br>its for the sub grou<br>t<br>tact Type Minimu<br>1<br>Business Name<br>Cannon Same: | m<br>Consec Type                                        | Enforcement?: No                                                                                    | E-mail                                                                                            | Action                          |                                                                    | Edit<br>Edit<br>Edit   |
| ss a building perm<br>Custom Liss<br>NITARY SUWR<br>to Custom Lists da<br>Address<br>Contact Liss<br>Required Com<br>Applicant<br>Iowning 1-1 of 1<br>Full Name<br>Espaisume                                                                                                    | t Minimum Section been been been been been been been be                                                          | m<br>Comact Type Wo<br>Applicant                        | inforcement?: No<br>wk Phone Fax                                                                    | E-mail<br>Brahimchum@gmail.com                                                                    | Action<br>n Edit                |                                                                    | Edit<br>Edit<br>Edit   |
| ss a building perr<br>Custom Lis<br>NITARY SWR<br>a Custom List da<br>Address<br>Contact Lis<br>Required Con<br>Applicant<br>Separation<br>Drahim<br>Sagassume<br>Attachmont                                                                                                    | ts ta for the sub group t t t turn turn turn turn turn turn tur                                                  | m<br>Comact Type Wo<br>Applicant                        | inforcement?: No                                                                                    | E-mail<br>Brahimchum@gmail.com                                                                    | Action<br>n Edit                |                                                                    | Edit<br>Edit<br>Edit   |
| as a building perre<br>Custom Liss<br>O Custom List da<br>Address<br>Contact Lis<br>Required Con<br>Applicant<br>Dowing 1 Name<br>Brahim<br>Brahim<br>Sagastume                                                                                                    | t t t t t t t t t t t t t t t t t t t                                                                            | m<br>Consct Type Wo<br>Applicant                        | orforcement?: No                                                                                    | E-mail<br>Brahimchum@gmail.com                                                                    | Action<br>n Edit                |                                                                    | Edit<br>Edit<br>Edit   |
| ss a building perr<br>Custom Liss<br>NITARY SWER<br>Custom Lists de<br>Address<br>Address<br>Contact Liss<br>Applicant<br>Sagassume<br>Applicant<br>Sagassume<br>emaximum file siz<br>edm - Sho                                                                                                    | ts ta for the sub-grou t ta for the sub-grou t tact Type Minimu 1 Burines Name Cannon Inc. t t                   | m Comact Type Wo Applicant IB. IB.                      | Inforcement?: No<br>wkPhone Fax                                                                     | E-mail<br>Binahimchum@gmail.com<br>map.mus_phoppid.soc.soc.th<br>oblacted information, you r      | Action<br>n Edit                | re diallowed file types to upload.<br>ecuments prior to approval.  | Edit<br>Edit<br>Edit   |
| as a building perr<br>Custom Liss<br>NITARY SIVER<br>OCUSTOM LISTS du<br>Address<br>Address<br>Contact Lists du<br>Address<br>Contact List<br>Applicant<br>Sequences<br>Applicant<br>Sequences<br>Applicant<br>Sequences<br>Attachment<br>a data participation<br>Sequences<br>Attachment<br>Sequences<br>Sequences<br>Sequen | t t t t t t t t t t t t t t t t t t t                                                                            | m Consact Type We Applicant  B. unchumEinscip_jar_jcjar | Inforcement?: No Inforcement?: No Inforcement?: No Inforcement?: No Inforcement?: Subject to the co | E-mail<br>Birahimchum@gmail.com<br>mgoms.php.pif.scr.sc.ch<br>oliected information, you r<br>Type | Action<br>n Edit                | ere disallowed file types to upload.<br>cuments prior to approval. | Edit<br>Edit<br>Edit   |

At this time, your application will be submitted to Accela/City of Memphis for review and the assessment of fees.

# Step 6- Pay Fees

|                                    |                            | EVEL<br>O1 Rivision o<br>And Devel | OP<br>PLANNING<br>OPHENT | Announ<br>g trouble logging in? R | icements La | and the second second sec | CIT              | Cart (0) Re | N POR  | TAL<br>Management Logout |
|------------------------------------|----------------------------|------------------------------------|--------------------------|-----------------------------------|-------------|----------------------------------------------------------------------------------------------------|------------------|-------------|--------|--------------------------|
|                                    |                            |                                    |                          |                                   |             |                                                                                                    |                  |             | Search | Q ·                      |
| lome                               | Planning & Zoning          | Applications Construc              | ction Enforcement        | Licenses, Signs, &                | Elevators   | Engineering Perm                                                                                                    | its Memphis Fire | more 🔻      |        |                          |
| Create                             | an Application             | search Applications                | schedule ar              | rinspection                       |             |                                                                                                    |                  |             |        |                          |
| 1 2                                | 3 Contact                  | 4 Support<br>Documentation         | 5 Review                 | 6 Pay Fees                        | 7 Reco      | ord Issuance                                                                                                    |                  |             |        |                          |
| or repaired<br>Application<br>Fees | d. Enter quantities wh     | ere applicable. The following      | screen will display yo   | ur total fees.                    | Qtv.        | Amount                                                                                                    |                  |             |        |                          |
| Plan Re                            | rview Fee                  |                                    |                          |                                   | 1           | \$525.00                                                                                                    |                  |             |        |                          |
| Credit 0                           | Card Use Fee               |                                    |                          |                                   | 1           | \$13.65                                                                                                    |                  |             |        |                          |
| Sewer T                            | Tap Fee                    |                                    |                          |                                   | 0           | \$0.00                                                                                                    |                  |             |        |                          |
| Sewer T                            | Tap with Traffic Control F | ee                                 |                          |                                   | 0           | \$0.00                                                                                                    |                  |             |        |                          |
| Easeme                             | ent/Street and Alley Clos  | ure/Encroachment Fee               |                          |                                   | 0           | \$0.00                                                                                                    |                  |             |        |                          |
| Final Pla                          | at Re-record Fee           |                                    |                          |                                   | 0           | \$0.00                                                                                                    |                  |             |        |                          |
|                                    |                            |                                    |                          |                                   |             | Recalculate                                                                                                    |                  |             |        |                          |

\*\*The fees in the system are for the initial review fee. \*\*

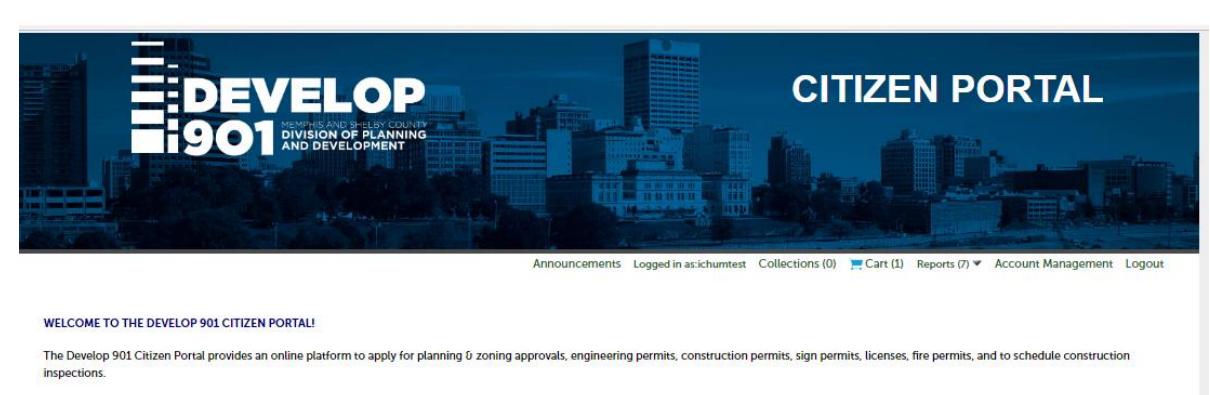

We serve the following municipalities/areas: Memphis, Arlington, Germantown, Lakeland, Millington, and unincorporated Shelby County. Projects in Bartlett and Collierville cannot be submitted here. Please apply in their respective offices.

Having trouble accessing records or scheduling? You may need a browser refresh. Please click here and follow the steps.

|                                                                                                    |                                                                                                 |                                              |                     |                 |           | Search | Q |
|----------------------------------------------------------------------------------------------------|-------------------------------------------------------------------------------------------------|----------------------------------------------|---------------------|-----------------|-----------|--------|---|
| me Planning & Zoning Appl                                                                                                    | lications Construction Enforcer                                                                 | ment Licenses, Signs, & Elevators            | Engineering Permits | Memphis Fire    | more 🔻    |        |   |
| -                                                                                                    |                                                                                                 |                                              |                     | allow Apple and | e sternet |        |   |
| Dashboard My Records                                                                                                    | My Account Advance                                                                              | ced Search 🚽                                 |                     |                 |           |        |   |
|                                                                                                    |                                                                                                 |                                              |                     |                 |           |        |   |
| art                                                                                                    |                                                                                                 |                                              |                     |                 |           |        |   |
| 1 Select item to pay                                                                                                    | 2 Payment                                                                                       | 3 Receipt/Record                             |                     |                 |           |        |   |
|                                                                                                    | Information                                                                                     | Issuance                                     |                     |                 |           |        |   |
| tep 1:Select item to pay                                                                                                    |                                                                                                 |                                              |                     |                 |           |        |   |
| 10p 2.001001.10                                                                                                    |                                                                                                 |                                              |                     |                 |           |        |   |
| lick on the arrow in front of a row to                                                                                                    | display additional information. Items ca                                                        | an be saved for a future checkout by clickin | g on the Save for   |                 |           |        |   |
| ater link.                                                                                                    |                                                                                                 |                                              |                     |                 |           |        |   |
| ater link.                                                                                                    |                                                                                                 |                                              |                     |                 |           |        |   |
| ater link.<br>PAY NOW                                                                                                    |                                                                                                 |                                              |                     |                 |           |        |   |
| ater link.<br>PAY NOW                                                                                                    |                                                                                                 |                                              |                     |                 |           |        |   |
| ater link.<br>PAY NOW<br>Construction<br>Right of Way Permit                                                                                                    | Total due: \$538.65                                                                             |                                              |                     |                 |           |        |   |
| ater link.<br>PAY NOW<br>In Address<br>Right of Way Permit<br>23TMP-000843                                                                                                    | Total due: \$538.65                                                                             |                                              |                     |                 |           |        |   |
| PAY NOW Original Content of the content of the cont | Total due: \$538.65                                                                             |                                              |                     |                 |           |        |   |
| Ater Link.<br>PAY NOW<br>In Address<br>Angles of Way Permit<br>237MP-000943<br>Total amount to be paid: \$538<br>lose: This does not include additional in                                                                                                    | Total due: \$538.65                                                                             |                                              |                     |                 |           |        |   |
| ter link.<br>PAY NOW<br>Right of Way Permit<br>23TMP-000845<br>Total amount to be paid: \$538<br>fore: This does not include additional in                                                                                                    | Total due: 5538.65<br>.65<br>spection fees which may be assessed later.                         |                                              |                     |                 |           |        |   |
| eter link.<br>PAY NOW<br>Right of Way Permit<br>23TMP-000843<br>Total amount to be paid: 5538<br>iow: This does not include additional in<br>Checkout > Edit Cart >                                                                                                    | Total due: 5538.65<br>.65<br>perciton fees which may be assessed later.<br>Continue Shopping *  |                                              |                     |                 |           |        |   |
| ater link. PAY NOW In Address Application of the second second se | Total due: 5538.65<br>.65<br>genetion fees which may be assessed later.<br>Continue: Shopping > |                                              |                     |                 |           |        |   |
| ater link: PAY NOW In Address Alight of Way Permit 23TMP-000843 International in State data Note: This does not include additional in Checkout > Edit Cart >                                                                                                    | Total due: \$538.65<br>.65<br>percion fees which may be assessed laser.<br>Continue Shopping >  |                                              |                     |                 |           |        |   |
| ater link. PAY NOW IN Address In Address In Address In Address In Address In Address In Address In Address In In Address In In In In In In In In In In In In In I                                                                                                    | Total due: 5538.65<br>.65<br>ppecton fees which may be assessed later.<br>Continue Shopping >   | © 2020 City of Memobile - Shelba             | i County Termessee  |                 |           |        |   |